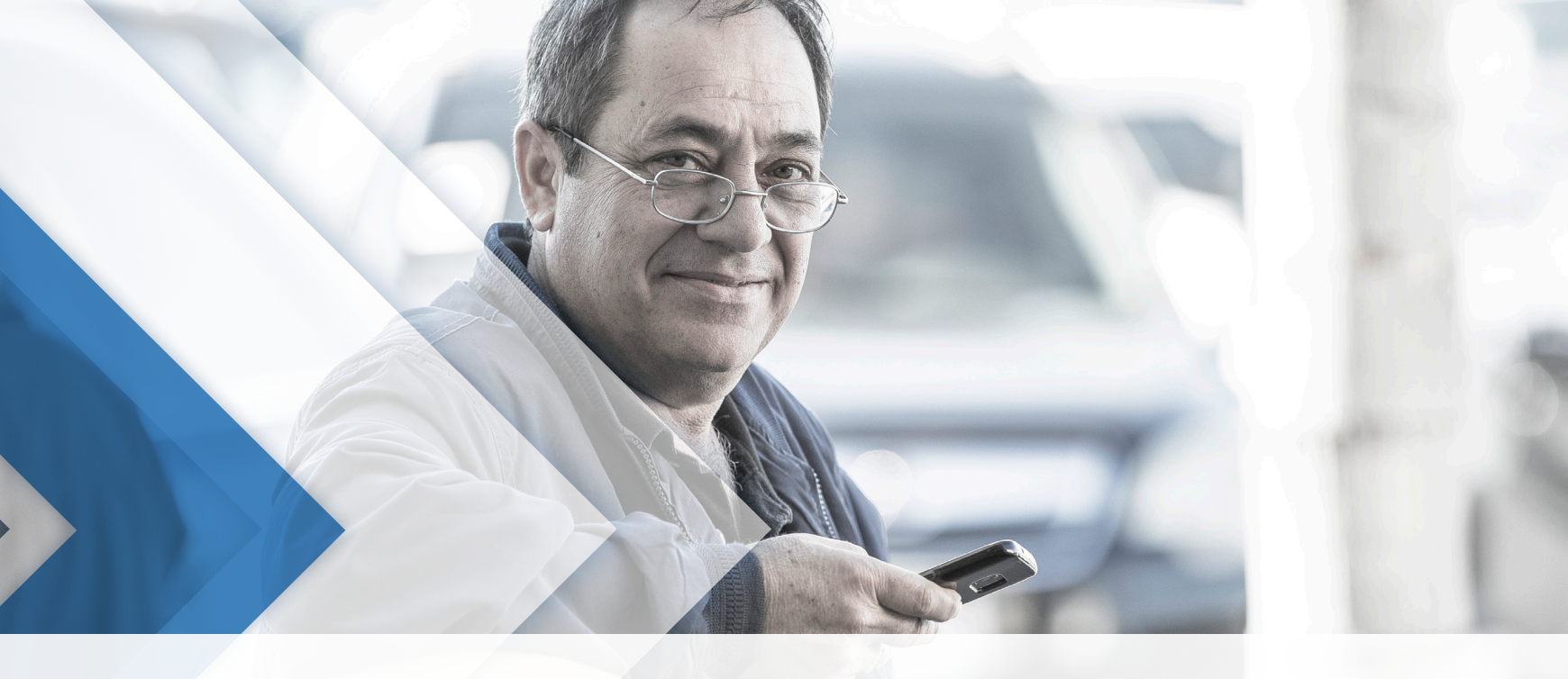

# **HOW TO ORDER SERVICES**

# SAVE TIME. AVOID THE LINES. ORDER MANHEIM SERVICES ON YOUR MOBILE DEVICE.

You can now order many services from your computer or mobile device with a few simple clicks. From Post-Sale Inspections (PSI) to transportation, you can order, check statuses or even set up notifications for the updates you need. These enhanced post-purchase options save you time and make it easier to manage your business.

SEE HOW AT SIMPLEMANHEIM.COM

COX AUTOMOTIVE

## STEP 1: LOG IN TO MANHEIM.COM

- » Go to Manheim.com.
- » Select Sign In from the top navigation.
- » Enter your username and password.
- » Click the **Sign in** button.

| SIGN IN           |   |
|-------------------|---|
| 1 Username        |   |
| Password          |   |
| Remember Username | _ |
| SIGN IN           |   |

# **STEP 2:** GO TO POST-SALE MANAGEMENT

» From the View Account menu, click on the Post-Sale Management link.

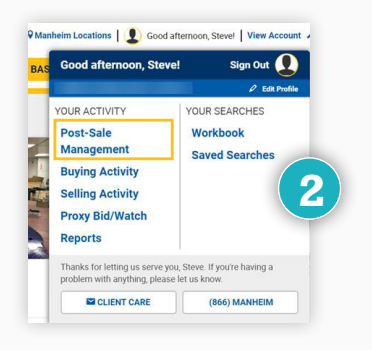

# **STEP 3: VIEW PURCHASES**

» Click on the **Purchase tab**.

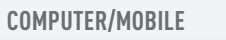

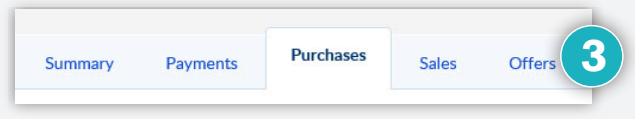

# **STEP 4: ORDER PURCHASE PROTECTION**

» Select single or multiple vehicles and click bulk actions "Order Purchase Protection".

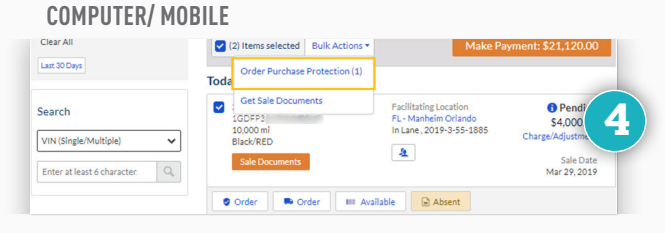

CONTACT YOUR LOCAL AUCTION REPRESENTATIVE OR CLIENT CARE TEAM AT 1-866-MANHEIM, OR VISIT WWW.SIMPLEMANHEIM.COM

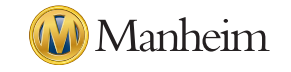

# **STEP 5:** SELECT TYPE

- > Choose from the options listed based on eligibility. Click Review:
  - 7 Day (PSI)
  - 14 Day (PSI)
  - Limited Powertrain (LPI)
  - Frame Check

#### **COMPUTER/ MOBILE**

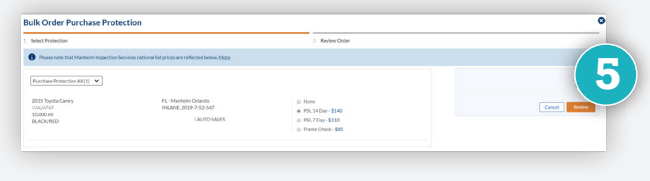

## **STEP 6: SUBMIT ORDER**

» Click **Place Order** to order a Purchase Protection.

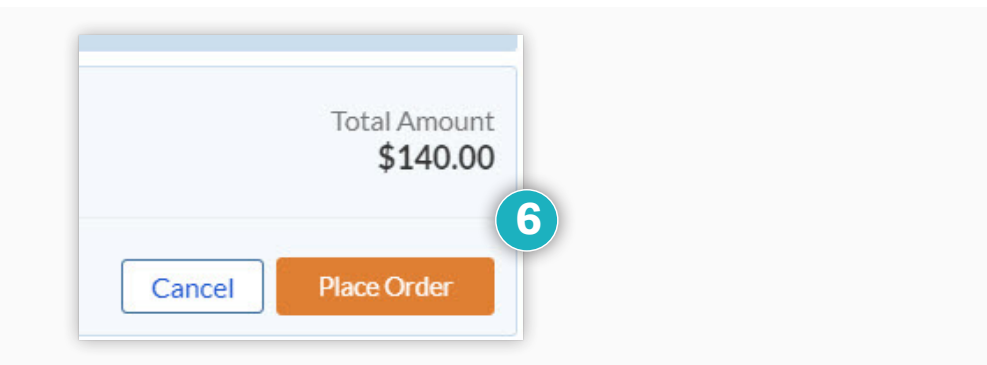

# **STEP 7: ORDER TRANSPORTATION**

- From the Purchase tab you can order transportation for a single vehicle.
- » Click on the **Order Transportation** button.
- Select if you want a quote from Ready Logistics or go to Central Dispatch to post your listing.

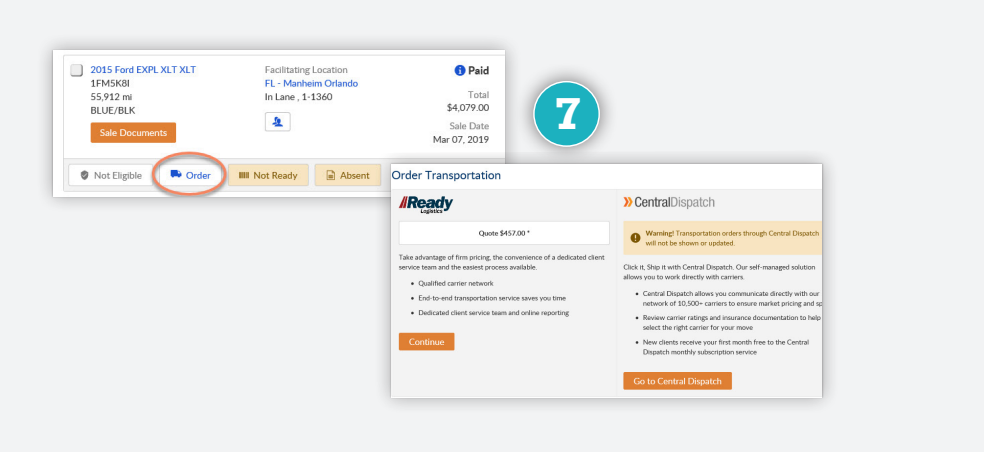

CONTACT YOUR LOCAL AUCTION REPRESENTATIVE OR CLIENT CARE TEAM AT 1-866-MANHEIM, OR VISIT WWW.SIMPLEMANHEIM.COM

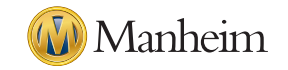